# Manual de inclusão do selo na assinatura de email

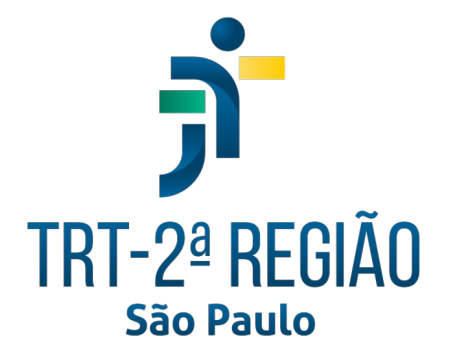

Tribunal Regional do Trabalho da 2ª Região

Secretaria de Tecnologia da Informação e Comunicações Coordenadoria de Apoio aos Serviços de TIC Seção de Suporte Especializado

Junho de 2025

#### 2 Manual de inclusão do selo na assinatura de email

## Introdução

Este manual tem como objetivo orientar os usuários do Tribunal a inserir uma assinatura ao final das mensagens eletrônicas enviadas por meio do e-mail corporativo com o selo da Justiça do Trabalho.

### **1** Salve a imagem no Google Drive (Meu Drive)

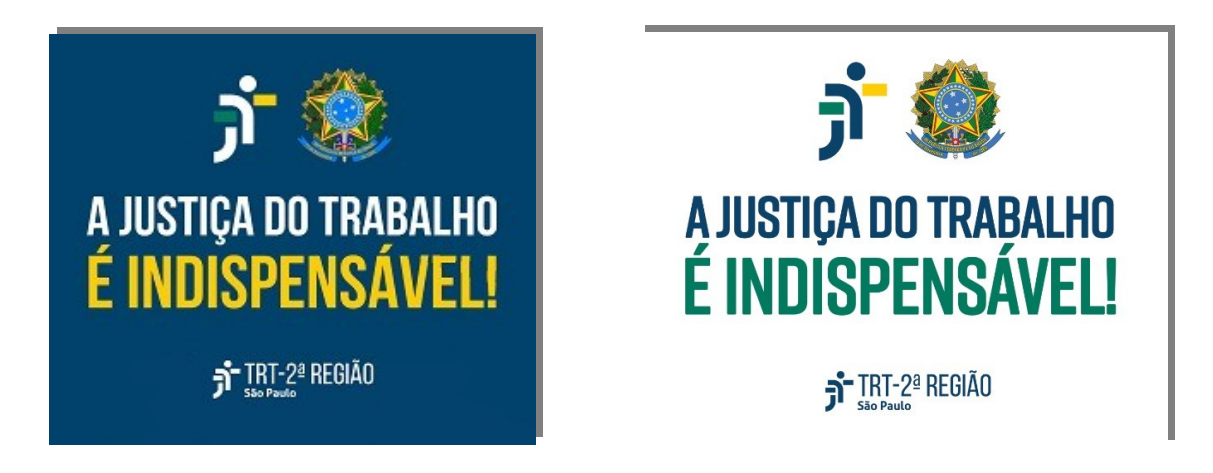

#### 2 Nas configurações do e-mail corporativo pessoal

Após logar no e-mail corporativo pessoal, procure o ícone da engrenagem (1) localizado acima. Clique sobre o referido ícone. Abrirá a aba de "Configurações rápidas" ocupando o lado direito da janela.

Após, clique na opção "Mostrar todas as configurações"(2):

| ~ M                                | Caixa de entrada (1) - g41807 🛛 🗙 🦻 Ini                          | cio ×   + – 🗆                                                                                                    | ×        |
|------------------------------------|------------------------------------------------------------------|----------------------------------------------------------------------------------------------------|----------|
| <ul> <li>← →</li> <li>⊞</li> </ul> | C බ ≌ mail.google.com/mai<br>G Google 🖬 Investing.com Brasil M C | l/u/0/#inbox 🛞 ★ 🖸   G<br>iaixa de entrada (51) 🕉 TRT 🦞 A3 - Eventos - ABER 🕉 Intranet 🦸 SIGEP 🕺 PROAD 🛐 SIGS 🗀 Tools 🗀 TRT                                                                                 | ) :<br>» |
| =                                  | M Gmail                                                          | Q Pesquisar e-mail 😤 • Ativo 🗸 🍳 😨 + 🏭 🕫                                                                                                    | G        |
| Mail                               | Escrever                                                         | □ • C :     1-51 de 51 < > III • ■ •     Configurações rápidas ×       □ > SIGS     06:10     Mostrar todas as configurações                                                                                | 31       |
| Chat                               | Caixa de entrada 1                                               | [SIGS] EXAMES MÉDICOS PERIÓDICOS<br>EXAMES MÉDICOS PERIÓDICOS Grupo de convite: Exame m ☆ 2                                                                                                    |          |
| <b>⊡</b> •<br>Meet                 | <ul><li>☑ Adiados</li><li>➢ Enviados</li></ul>                   | → SEÇÃO DE SUPORTE ES.       ● 6 de jun.         Re: Escala de junho de 2025       Chat e Meet         Prezados, Encaminho escala da próxima semana: Ate       SSE ☆                                        | ø<br>•   |
|                                    | Rascunhos       Mais                                             | ∑ Gabinete da Presidê.       C 6 de jun.         PROAD n. 32686/2025. Ref. Ofício EJUD2 nº 121/2025 - Divul       Densidade         Ilma.Senhora Servidora Ilmo. Senhor Servidor Atendendo à ☆       Padrão | -        |
|                                    | Marcadores +                                                     | □ ∑ SEÇÃO DE SUPORTE ES. 6 de jun.                                                                                                    | т        |

Na aba "Geral" role a tela até perto do final, onde está a opção "Assinatura:":

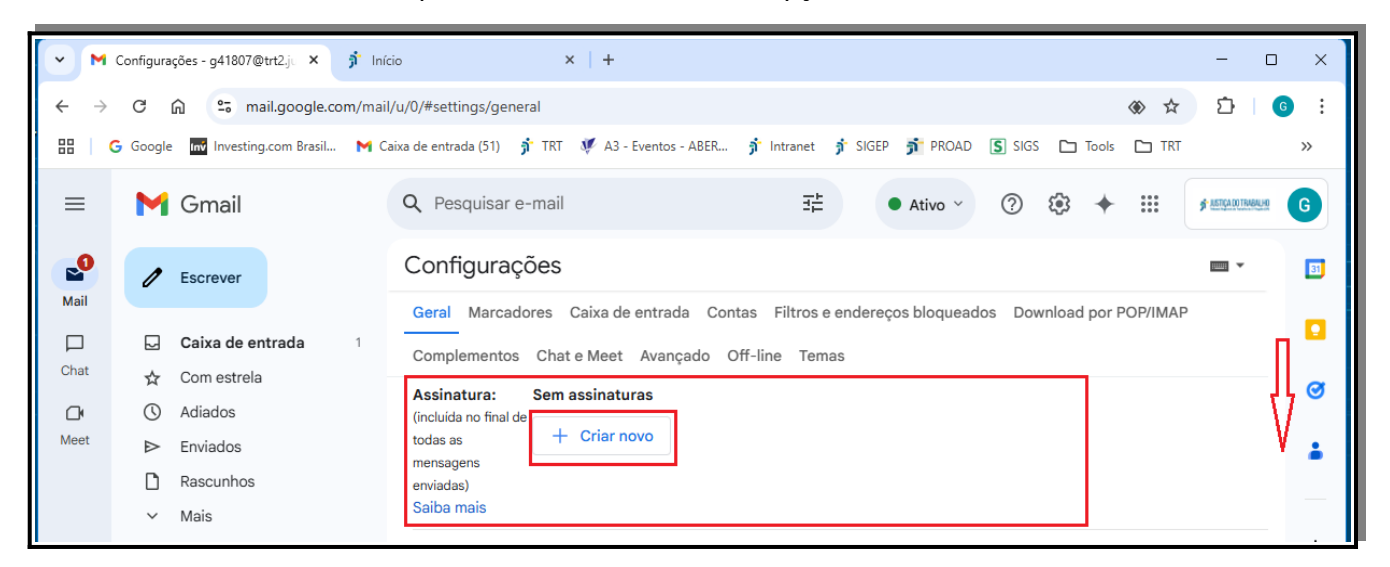

Para criar uma nova assinatura clique em "+ Criar novo". Dê um nome a nova assinatura que vai ser criada confirme clicando em "Criar":

| • M                       | Configurações - g41807@trt2.j × 🦻 Inío         | io × +                                                                                           | - 🗆 X               |
|---------------------------|------------------------------------------------|--------------------------------------------------------------------------------------------------|---------------------|
| $\leftarrow  \rightarrow$ | C බ ≌ mail.google.com/mail                     | /u/0/#settings/general 🛞 🛧                                                                       | Ď∣ <b>©</b> ∶       |
| 88   (                    | G Google 🔤 Investing.com Brasil M Ca           | aixa de entrada (51) 🕺 TRT 样 A3 - Eventos - ABER 🦸 Intranet 🦸 SIGEP 🕺 PROAD 톬 SIGS 🗅 Tools 🗅 TRT | »                   |
| =                         | M Gmail                                        | Q Pesquisar e-mail                                                                               | # ALTIGA COTTAMALHO |
| Mail                      | Escrever                                       | Configurações                                                                                    | - BI                |
| Chat                      | Caixa de entrada 1<br>☆ Com estrela            | Com<br>auto                                                                                      | 0                   |
| Meet                      | <ul><li>O Adiados</li><li>➢ Enviados</li></ul> | Assi [Nome da assinatura]                                                                        |                     |
|                           | C Rascunhos                                    | toda: 0/320<br>mens                                                                              |                     |
|                           | ✓ Mais                                         | envia Cancelar Criar                                                                             | +                   |
|                           | Marcadores +                                   |                                                                                                  |                     |

Em seguida procure o ícone "Inserir imagem" na barra de edição:

| ~ M                      | Configurações - g41807@trt2.ju 🗙                                               | 🔊 Início                                                                                 | ×   +                                                      |                                         |                                         | - 0 ×               | < |
|--------------------------|--------------------------------------------------------------------------------|------------------------------------------------------------------------------------------|------------------------------------------------------------|-----------------------------------------|-----------------------------------------|---------------------|---|
| $\leftarrow \rightarrow$ | C බ ≌ mail.google.c                                                            | om/mail/u/0/#settings/general                                                            | I                                                          |                                         | الله الله الله الله الله الله الله الله | z 1 [ ] €           | : |
|                          | G Google 🔤 Investing.com Brasil                                                | M Caixa de entrada (51) 🦸                                                                | TRT 😻 A3 - Eventos - ABER 🕉 I                              | ntranet 🏂 SIGEP 🟂 PROAD                 | SIGS Tools TR                           | т »                 |   |
| =                        | M Gmail                                                                        | Q Pesquisar e-m                                                                          | nail                                                       | ∃ <u>⊢</u> • Ativo ∨                    | ? । → Ⅲ                                 | # ASTICADO TRABALHO | ) |
| Mail                     | C Escrever                                                                     | Configuraçõ                                                                              | es                                                         | <b>-</b> 14                             |                                         | · ·                 | • |
| Chat                     | Caixa de entrada<br>☆ Com estrela                                              | 1 Complementos automático:                                                               | es Caixa de entrada Contas<br>Chat e Meet Avançado Off-lin | Filtros e endereços bloquead<br>e Temas | os Download por POP/IMA                 |                     | 5 |
| <b>∐</b> ¶<br>Meet       | <ul> <li>Adiados</li> <li>Enviados</li> <li>Rascunhos</li> <li>Mais</li> </ul> | Assinatura:<br>(incluida no final de<br>todas as<br>mensagens<br>erviadas)<br>Solha moje | Selo 🧷 🔟                                                   |                                         | 7                                       |                     | - |
|                          | Marcadores                                                                     | +                                                                                        |                                                            | Sans Serif 👻 TT 💌 🖥                     | ₿ӏ⊻≜▾҄⇔҇ш                               |                     |   |
|                          | <ul> <li>Confirmações</li> <li>Licencas</li> </ul>                             |                                                                                          | + Criar novo                                               |                                         |                                         |                     |   |

Procure no Google Drive a imagem ou escreva o texto a ser inserido

Selecione a imagem e clique em "Inserir":

| (* ) M                   | Configura | ções - g41807@trt2       | lju × +                          |                                                                               | ı x |
|--------------------------|-----------|--------------------------|----------------------------------|-------------------------------------------------------------------------------|-----|
| $\leftarrow \rightarrow$ | C         | ය 😁 mail.c               | joogle.com/mail/u/0/#settings/g  |                                                                               | G : |
| 88                       | G Google  | Investing.co             | m Brasil 附 Caixa de entrada (51) | ) 🕉 TRT 🕊 A3 - Eventos - ABER 🕉 Intranet 🦸 SIGEP 🟂 PROAD 🛐 SIGS 🗀 Tools 🗅 TRT | »   |
| =                        | M         | Gmail                    | Adicionar uma imagem             | Q Pesquisar no Drive ou colar URL 🕂 🗙                                         | G   |
| Mail                     | 0         | Escrever                 | Endereço da Web (URL)            | Google Drive                                                                  | 31  |
| Chat                     |           | Caixa de ent             | Meu Drive                        | Qualquer pessoa com o link pode acessar esta imagem.                          |     |
| Meet                     | ©<br>>    | Adiados<br>Enviados      | Fazer upload                     | My Drive                                                                      |     |
|                          |           | Rascunhos<br>Mais        | Drives compartilhados            | Pastas Neme T                                                                 | _   |
|                          | Mar       | cadores                  |                                  | Arquivos GD L E * H                                                           | +   |
|                          | -         | Confirmações<br>Licenças |                                  | ភ 🇶 🧳 🤹                                                                       |     |
|                          | -         | Notícias                 | × 1 item selecionado             | Inserir                                                                       | >   |

Em seguida, clicar na figura e selecionar o tamanho "Pequeno":

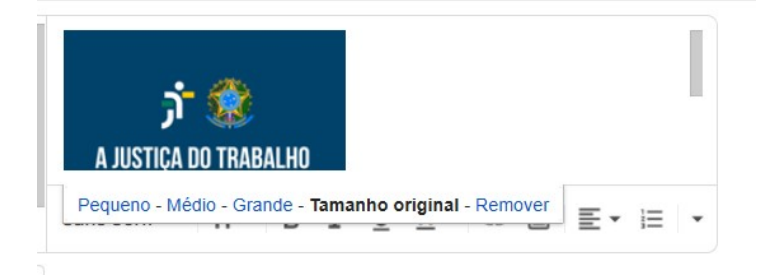

Ajuste a posição do selo em relação ao texto da assinatura:

| A JUSTICA DO TRABAI<br>É INDISPENSAVI<br>Piterion | LHO<br>ELI |      |   |   |   |              |     |    |    |   |
|---------------------------------------------------|------------|------|---|---|---|--------------|-----|----|----|---|
| Sans Serif                                        | •          | тT - | в | I | U | <u>A</u> - c | ∋ 🖬 | ≣. | l≡ | • |

Em "Padrões de assinatura", selecione o nome da assinatura em "PARA USO EM NOVOS E-MAILS" e "PARA USO EM RESPOSTAS/ENCAMINHAMENTOS", conforme sua necessidade:

| ~ M                      | Configurações - g41807@trt2.jt × +                                                                                                    | - 0                                                                                                    | ×                |
|--------------------------|----------------------------------------------------------------------------------------------------|----------------------------------------------------------------------------------------------------|------------------|
| $\leftarrow \rightarrow$ | C බ ≅ mail.google.com/mai                                                                                                    | /u/0/#settings/general 🛞 ☆ 🏠 🕹 🧕                                                                                                    | :                |
|                          | G Google 🔤 Investing.com Brasil M C                                                                                                    | aixa de entrada (51) 🦸 TRT 🕊 A3 - Eventos - ABER 🦸 Intranet 🧃 SIGEP 🟂 PROAD 🛐 SIGS 🗀 Tools 🗅 TRT 🛛 🚿                                                                                                    | 2                |
| =                        | M Gmail                                                                                                    | Q Pesquisar e-mail I Ativo V (?) 🔅 🔶 III 🖉                                                                                                    |                  |
| Mail                     | C Escrever                                                                                                    | Configurações                                                                                                    | 3                |
| Chat<br>Chat<br>Meet     | □     Caixa de entrada     1       ☆     Com estrela     0       ①     Adiados       ▷     Enviados       □     Rascunhos       ∨     Mais | Cerai Marcadores Caixa de entrada Contas Filtros e endereços bioqueados Downioad por POP/IMAP         Complementos Chat e Meet Avançado Off-line Temas         Assinatura:<br>(incluida no final de<br>mensagens<br>enviadas)<br>Saiba mais       Selo       Image: Contas Filtros e endereços bioqueados Downioad por POP/IMAP         Saiba mais       Selo       Image: Contas Filtros e endereços bioqueados Downioad por POP/IMAP         Saiba mais       Selo       Image: Contas Filtros e endereços bioqueados Downioad por POP/IMAP             Saiba mais       Selo       Image: Contas Filtros e endereços bioqueados Downioad por POP/IMAP             Saiba mais       Selo       Image: Contas Filtros e endereços bioqueados Downioad por POP/IMAP             Saiba mais       Selo       Image: Contas Filtros e endereços bioqueados Downioad por POP/IMAP             Saiba mais       Saiba mais       Sans Serif + TT + B I U A + G I E + IE                                                                                                    | <b>&gt;</b><br>• |
|                          | Marcadores + Confirmações Licenças                                                                                                    | + Criar novo Padrões de assinatura                                                                                                    |                  |
|                          | Notícias                                                                                                    | ENDEREÇO DE E-MAIL                                                                                                    |                  |
|                          | Sent/Setor Administraçã                                                                                                    | g @vtrtz.jus.or     PARA USO EM NOVOS E-MAILS     PARA USO EM RESPOSTAS/ENCAMINHAMENTOS                                                                                                    |                  |
|                          | SSE SSE                                                                                                    | Selo Selo Selo resultation and the second second se | >                |

Clique em "Salvar alterações" no final da página:

| Salvar alterações | Cancelar |
|-------------------|----------|
|                   |          |

6

# 3 Dúvidas ou problemas técnicos

Em caso de dúvidas ou problemas técnicos entrar em contato com o Service Desk da Secretaria de Tecnologia da Informação e Comunicações por meio do telefone (11) 2898-3443 (Atendimento via Telefone e Whatsapp). Para magistrados ou servidores também é possível abertura de incidentes pelo ícone do ASSYST na página inicial da Intranet.